# 三春町ワクチン接種予約システム操作ガイド(iOS版)

令和3年5月10日

1.システムの起動

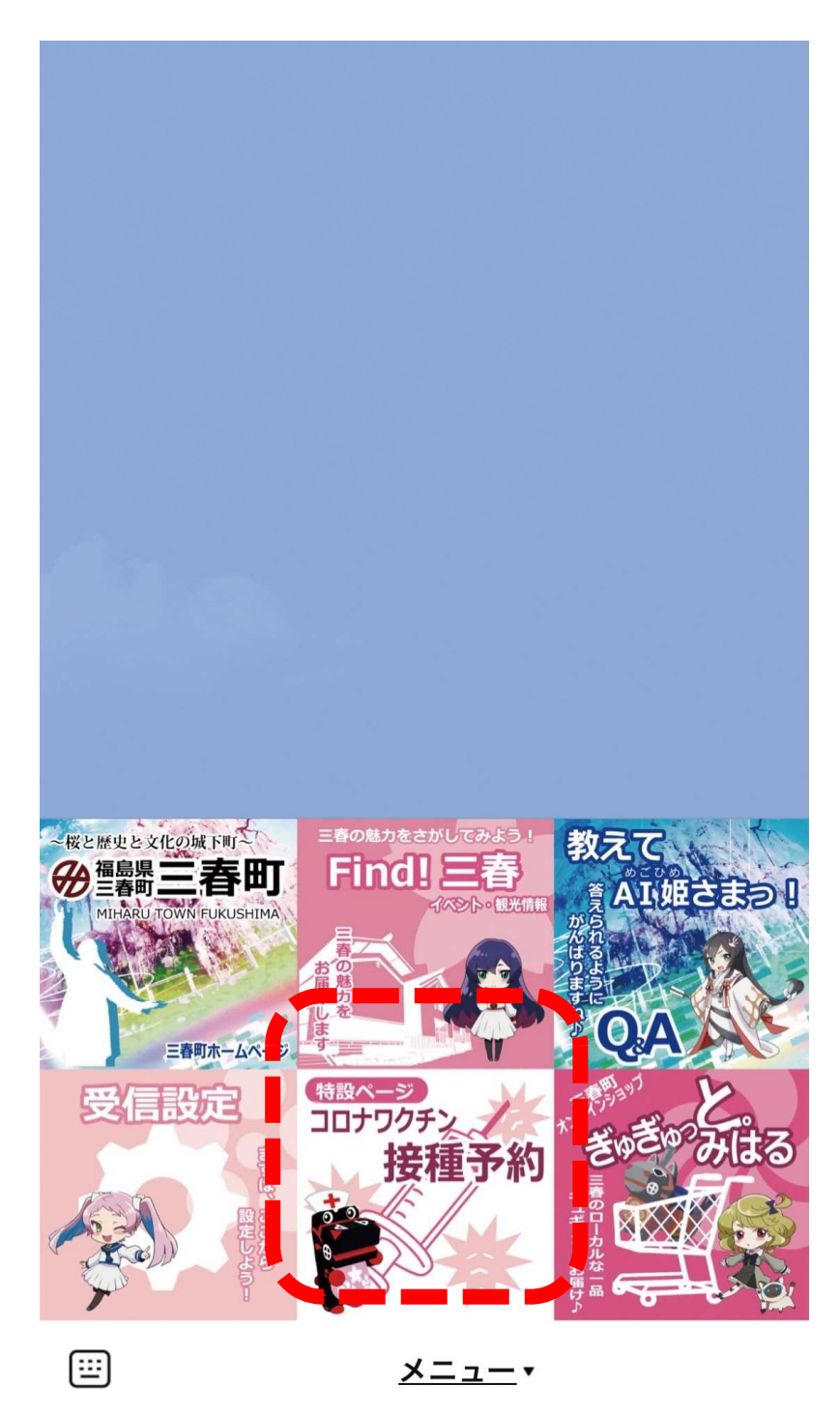

LINEの三春町公式アカウントに 入り、メニューの中の接種予約 のボタンをタップする。

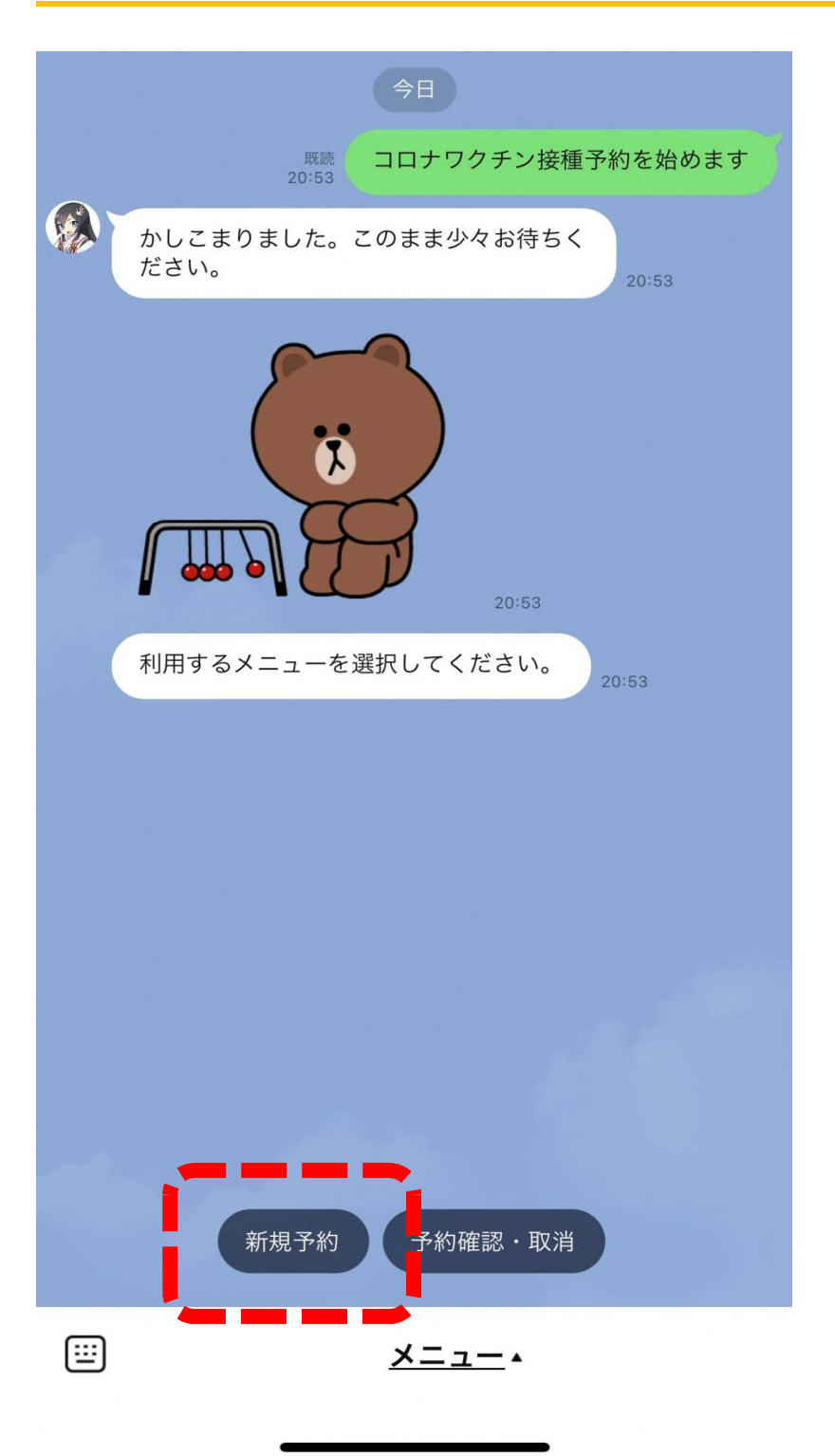

「新規予約」をタップする。

#### 3. 接種回数の選択

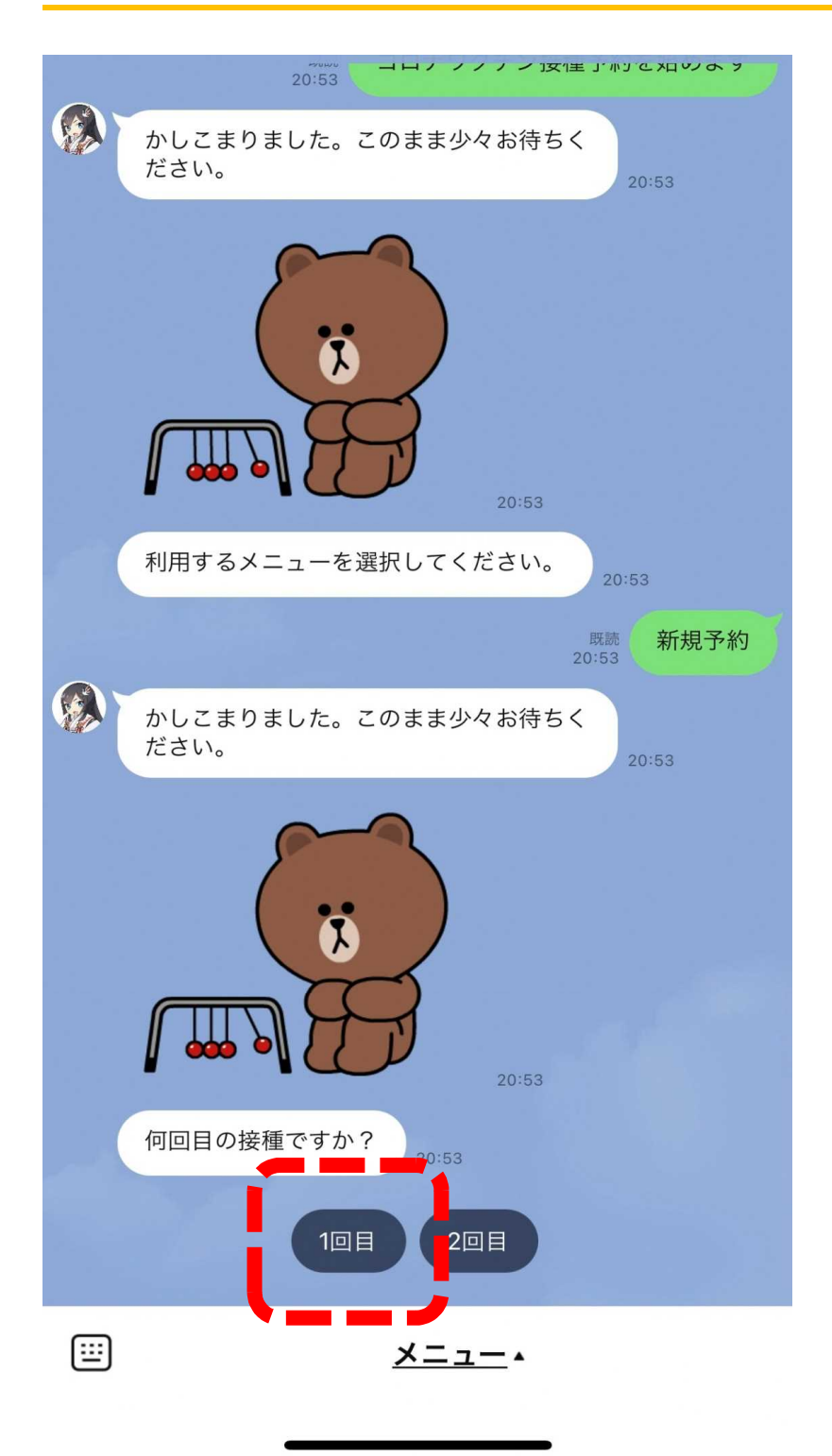

「1回目」をタップする。

#### 4-1. 接種券番号の入力

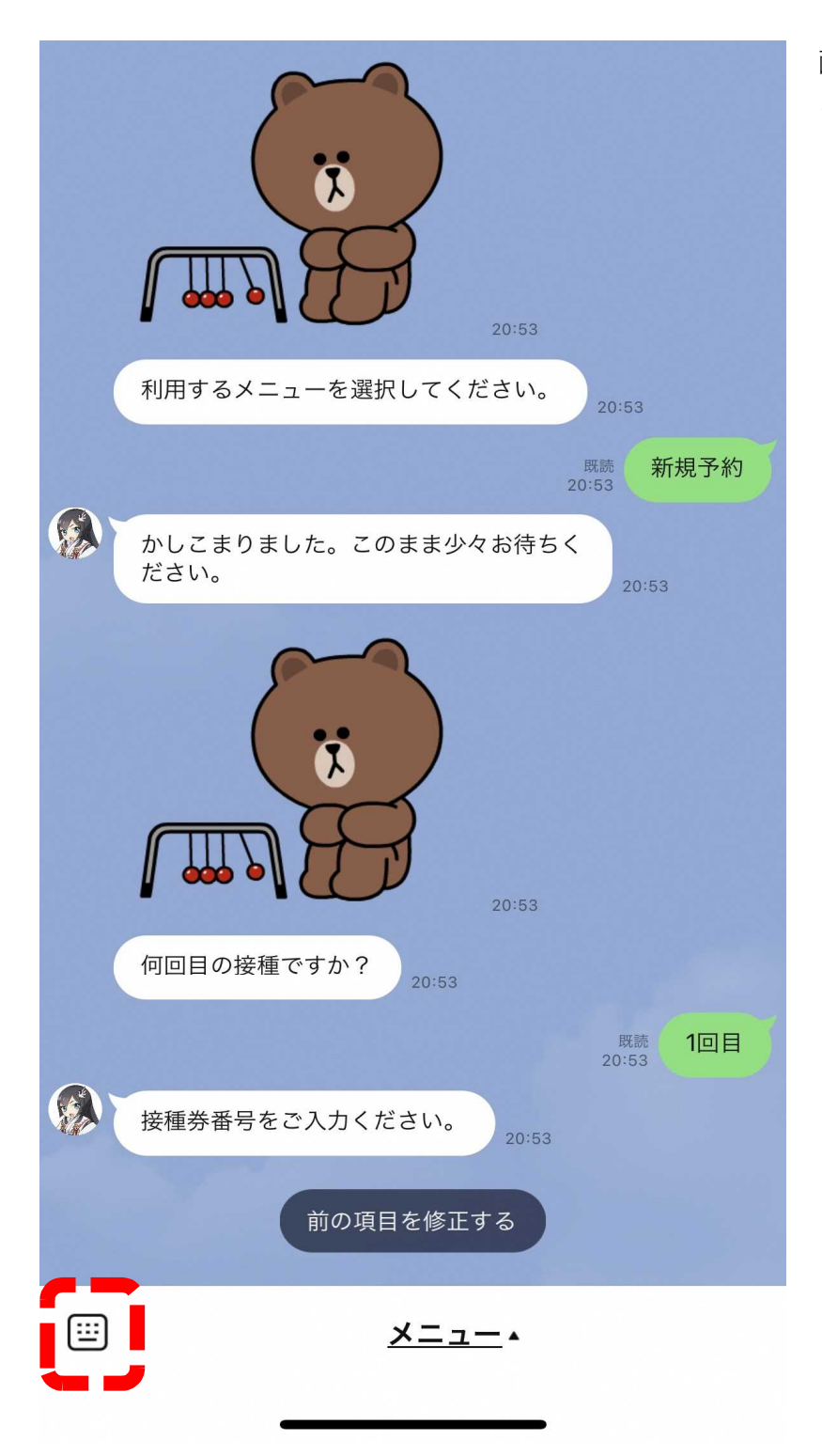

画面左下のキーボードマークを タップする。

#### 4-2. 接種券番号の入力

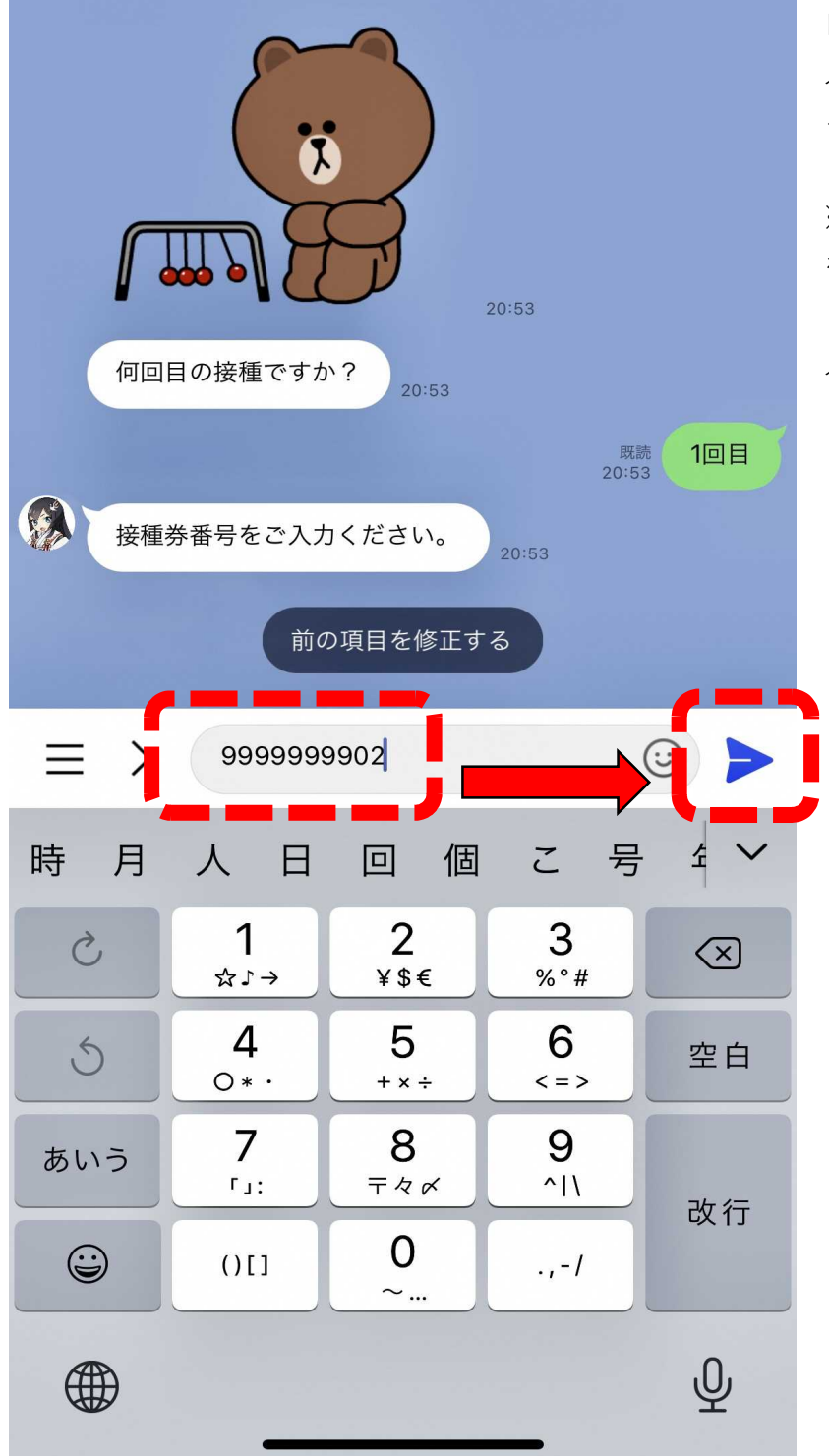

自身の接種券番号を10桁すべて 入力し、送信ボタンをタップす る。

※65歳以上の方は先頭の「0」 を除いた番号を、

64歳以下の方は10桁の番号を 入力してください。

#### 5-1. 生年月日の選択

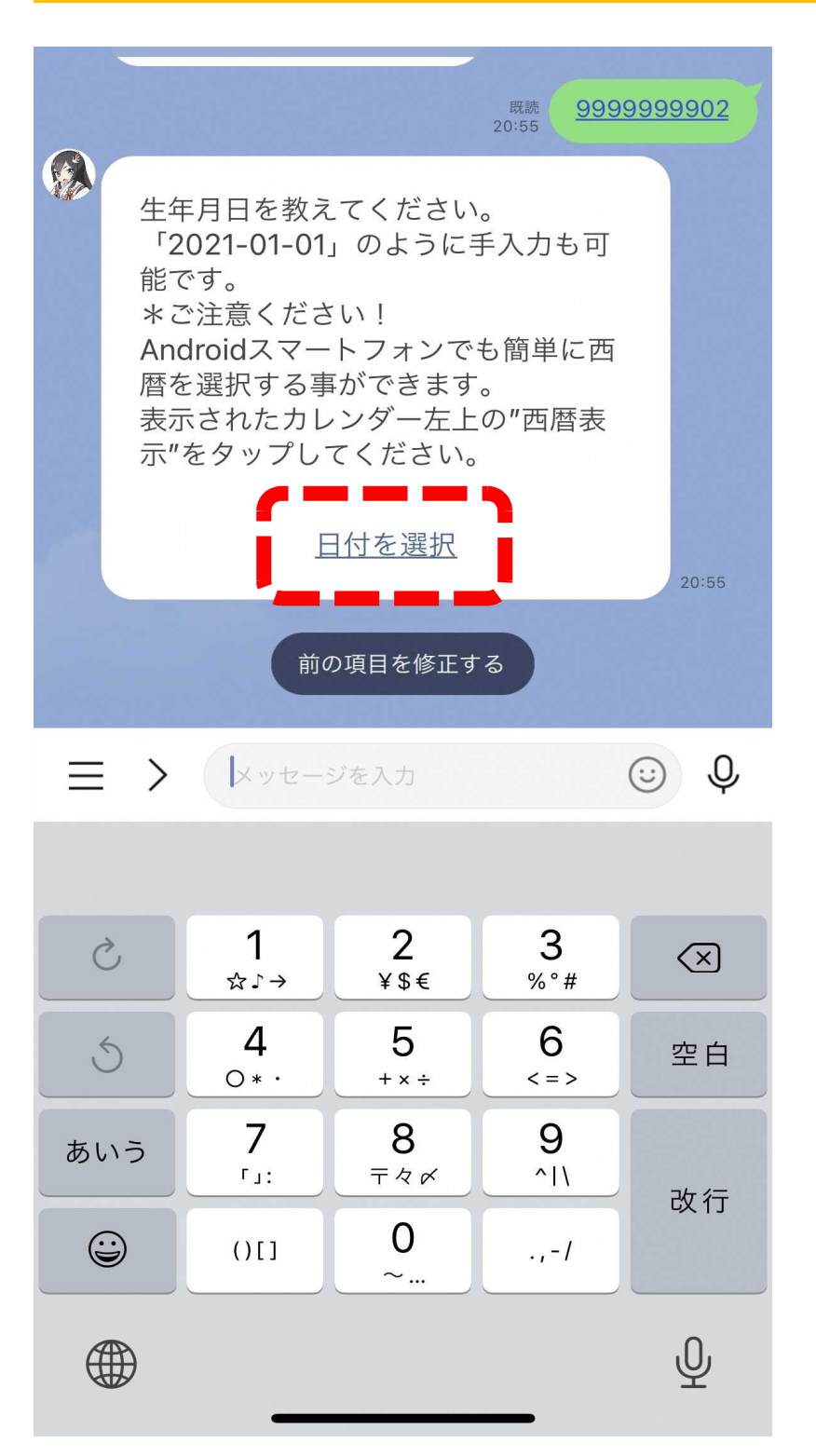

「日付を選択」をタップする。

## 5-2.生年月日の選択

|          | 2003<br>でですか?<br>20:53                                                                               |
|----------|----------------------------------------------------------------------------------------------------|
|          | 既懇<br>20:53                                                                                          |
|          | 接種券番号をご入力ください。<br>20:53                                                                              |
| <u> </u> | 既読<br>20:55                                                                                          |
|          | 生年月日を教えてください。<br>「2021-01-01」のように手入力も可<br>能です。<br>*ご注意ください!<br>Androidスマートフォンでも簡単に西<br>暦を選択する事ができます。 |
| ++       | ンセル 送信                                                                                               |
|          | 1927年 2月 7<br>1928年 3月 日<br>1928年 4日 9日                                                              |
|          | 1930年 5月 10日                                                                                         |
|          | 1932年 7月 12日<br>1933年 8月 13日                                                                         |

自身の生年月日を「年」「月」 「日」ごとにスクロールして 「送信」をタップする。

#### 6. 接種会場の選択

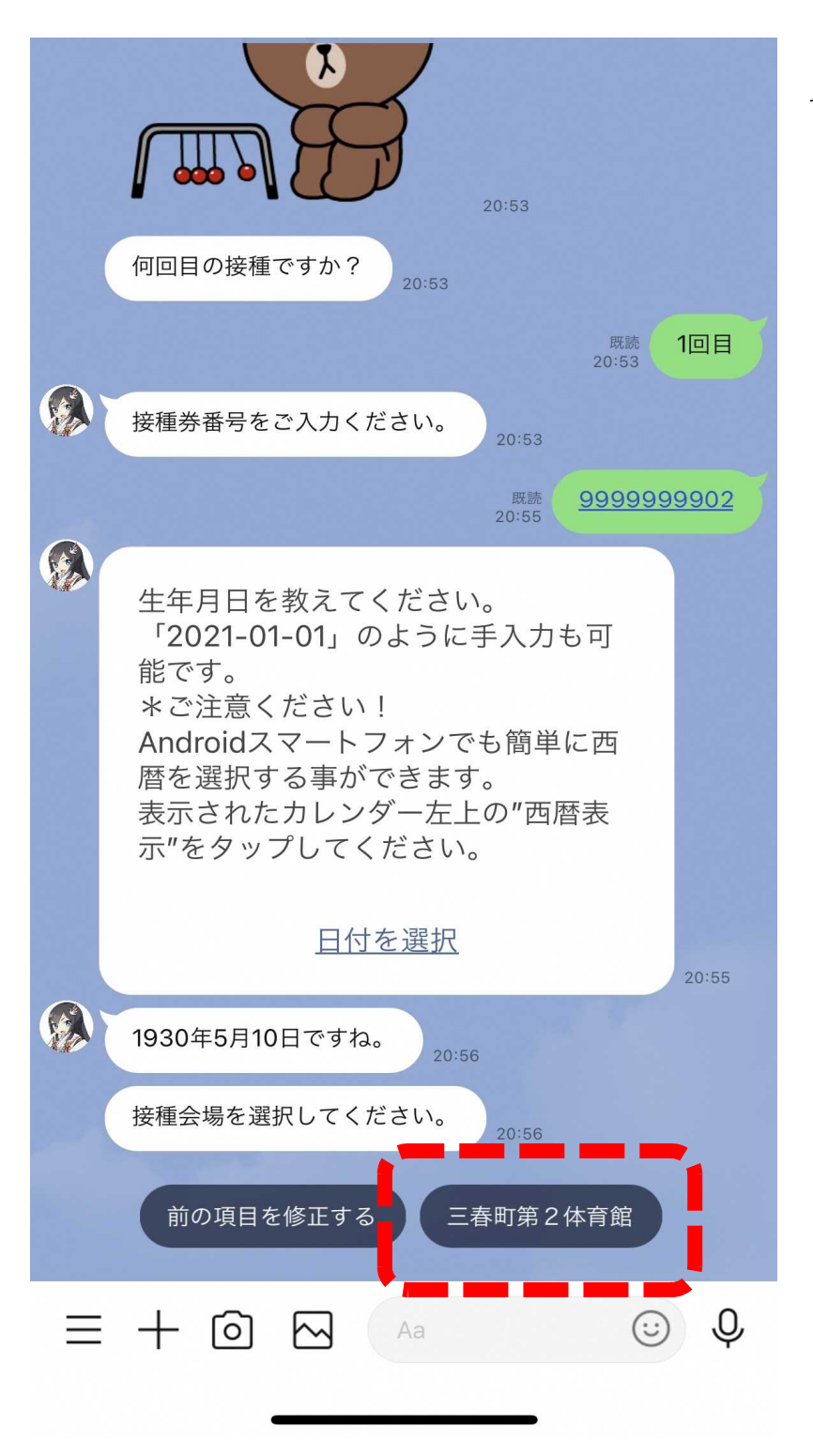

「三春町第2体育館」をタップ する。

#### 7-1.予約日時の選択

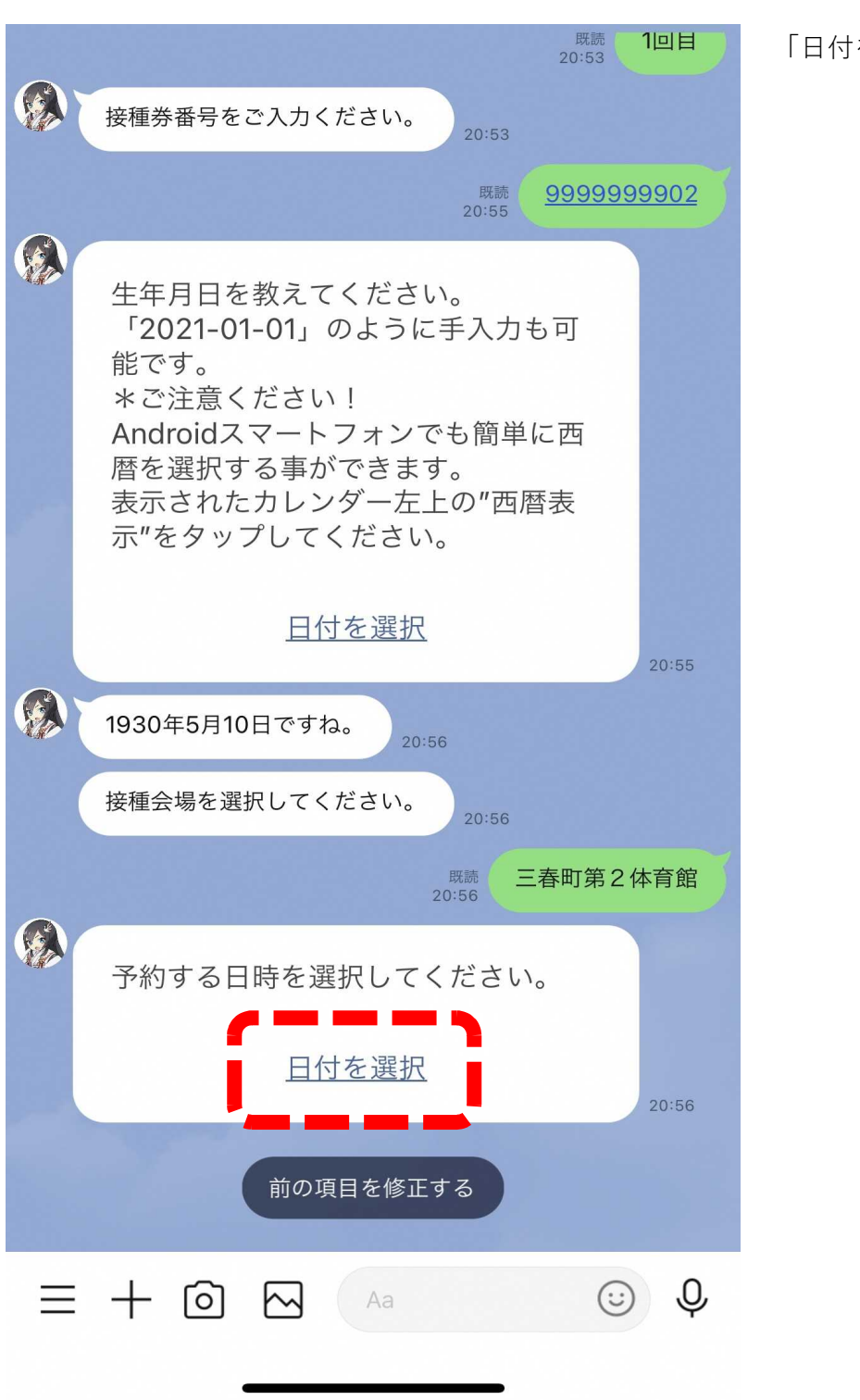

「日付を選択」をタップする。

### 7-2.予約日時の選択

|    | GovTech Express<br>p1.govtech-express.com |    |    |    |    | ≏  |  |  |
|----|-------------------------------------------|----|----|----|----|----|--|--|
| <  | 、 7月 2021 >>                              |    |    |    |    |    |  |  |
| B  | 月                                         | 火  | 水  | 木  | 金  | ±  |  |  |
|    |                                           |    |    | 1  | 2  | 3  |  |  |
| 4  | 5                                         | 6  | 7  | 8  | 9  | 10 |  |  |
| 11 | 12                                        | 13 | 14 | 15 | 16 | 17 |  |  |
| 18 | 19                                        | 20 | 21 | 22 | 23 | 24 |  |  |
| 25 | 26                                        | 27 | 28 | 29 | 30 | 31 |  |  |

カレンダーが立ち上がる。 予約可能日が黒く表示されるた め、予約したい日をタップす る。

✔ 確定

### 7-3.予約日時の選択

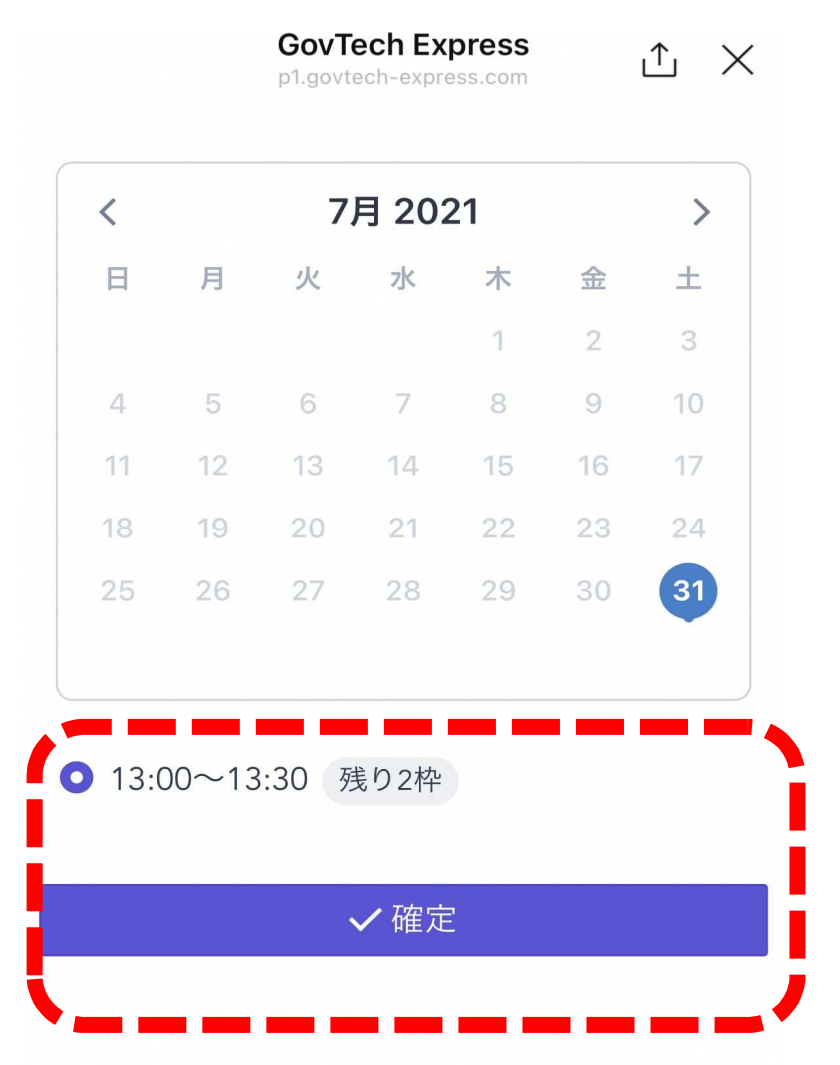

希望する予約枠を選択し、「確 定」をタップする。

#### 8. 予約内容の確認

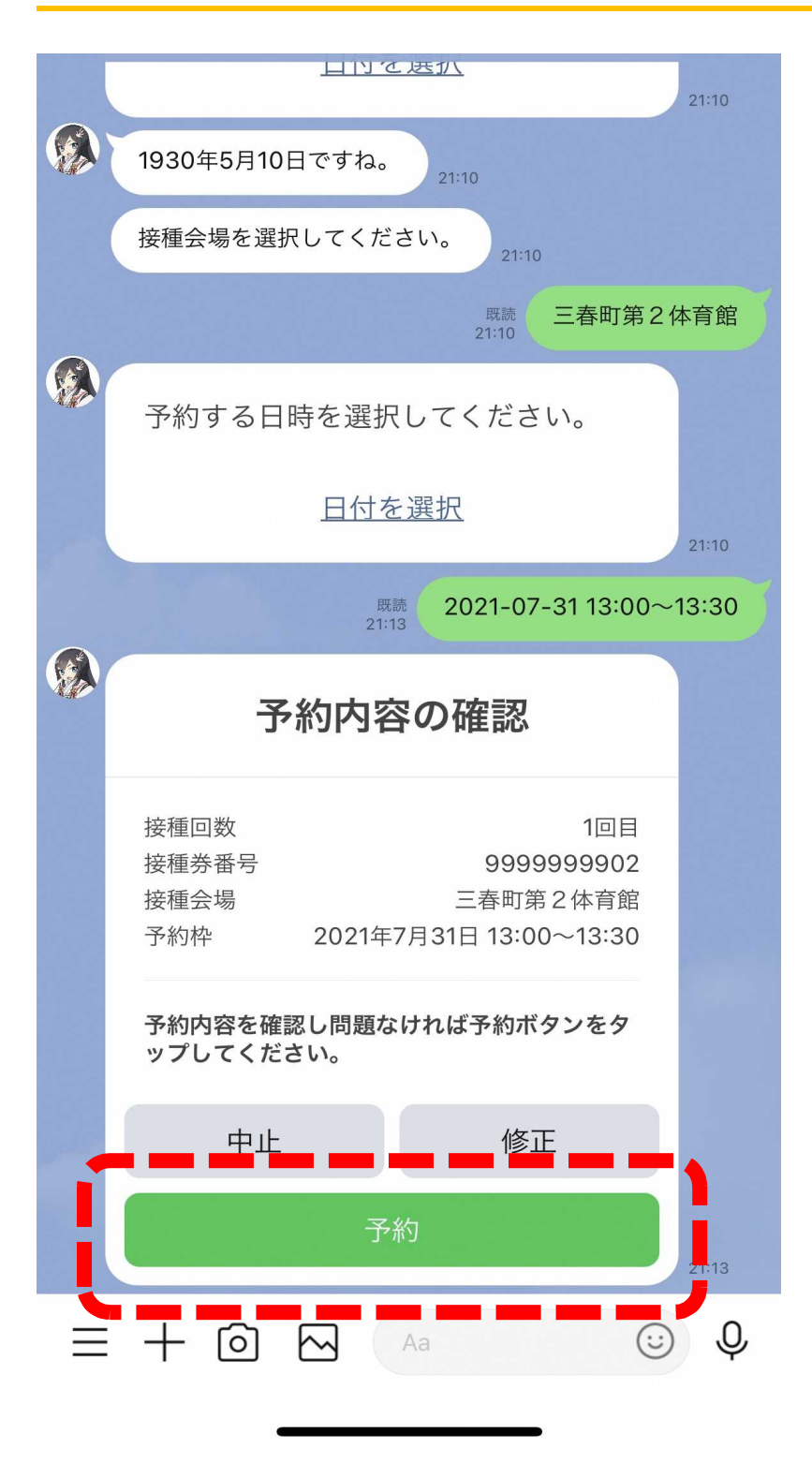

予約内容が表示されるため、内 容を確認し問題が無ければ「予 約」をタップする。

#### 9. 予約完了

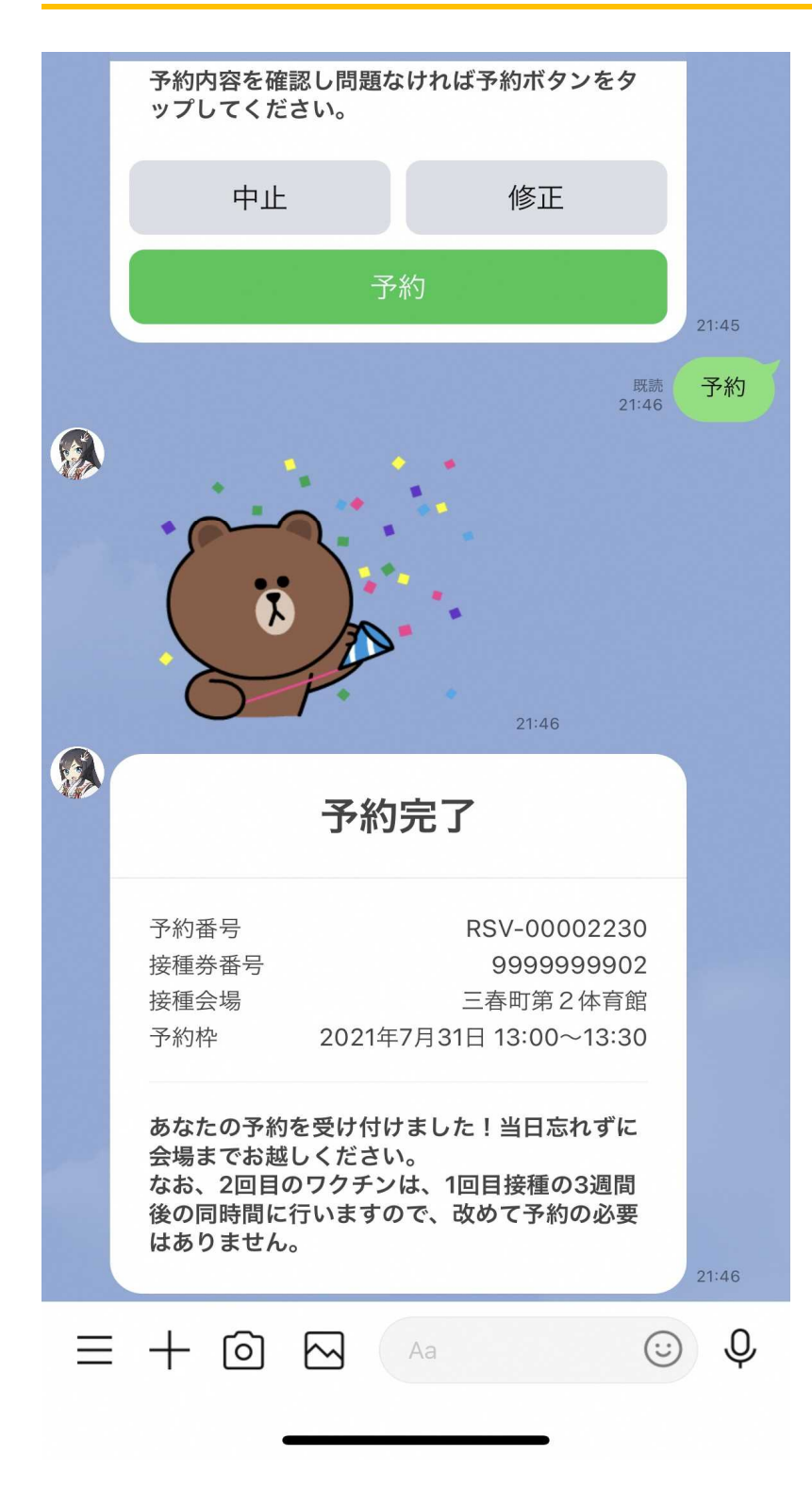

※令和3年5月14日 一部改訂